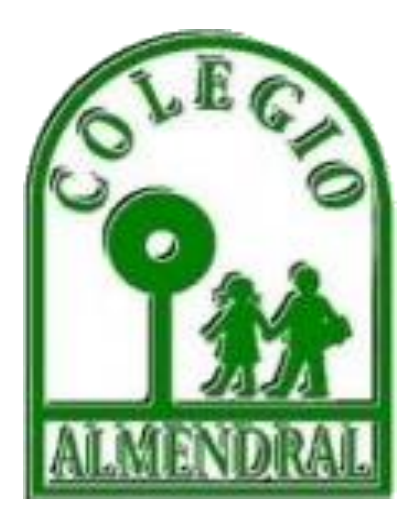

# MANUAL PARA PAGO DE ARANCEL ESCOLARIDAD

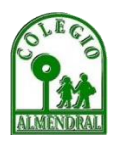

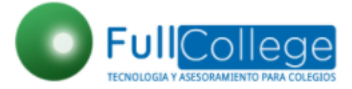

## Tabla de contenido

| BIENVENIDA                                        | 3  |
|---------------------------------------------------|----|
| ¿CÓMO INGRESAR A VER LA ESCOLARIDAD?              | 4  |
| CÓMO INGRESAR Y HACER LOS PAGOS DE MI HIJA O HIJO | 6  |
| PROBLEMAS DE INGRESO                              | 10 |

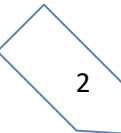

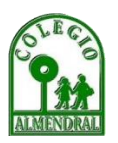

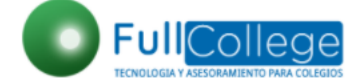

#### **BIENVENIDA**

Estimada Comunidad Almendralina, junto con saludarlos cordialmente y esperando se encuentre muy bien, con motivo del nuevo escenario que estamos viviendo a nivel mundial, queremos invitarlos a mantener la confianza y fe en Dios nuestro Salvador para así poder enfrentar con optimismo este nuevo desafío que nos afecta como Humanidad. Estamos confiados en que con la ayuda de Dios, y si todos actuamos de forma conjunta y responsable, podremos superar esta compleja situación.

Informamos que como comunidad Almendralina hemos trabajado en implementar plataformas para facilitar el pago de su arancel de escolaridad de vuestros hijos En esta línea nuestro Colegio ha implementado la plataforma FullCollege

Por lo cual hemos creado el siguiente MANUAL PARA PAGOS DE ARANCEL DE ESCOLARIDAD con el cual tendrán acceso a nuestra plataforma FullCollege.

Y poder llevar su propio control de sus pagos

Velad, estad firmes en la fe, portaos valientemente, sed fuertes. Todas vuestras cosas sean hechas con amor. 1 Corintios 16:13-14 (BTX4)

**Colegio Almendral** 

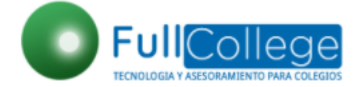

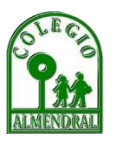

# ¿CÓMO INGRESAR A VER LA ESCOLARIDAD?

Estimados Apoderados la forma para ingresar a ver el arancel de sus hijos e hijas es la siguiente:

- 1. Ingresar desde un navegador (chrome, explorer, firefox, etc)
- 2. Digitar la url <u>www.fullcollege.cl</u>

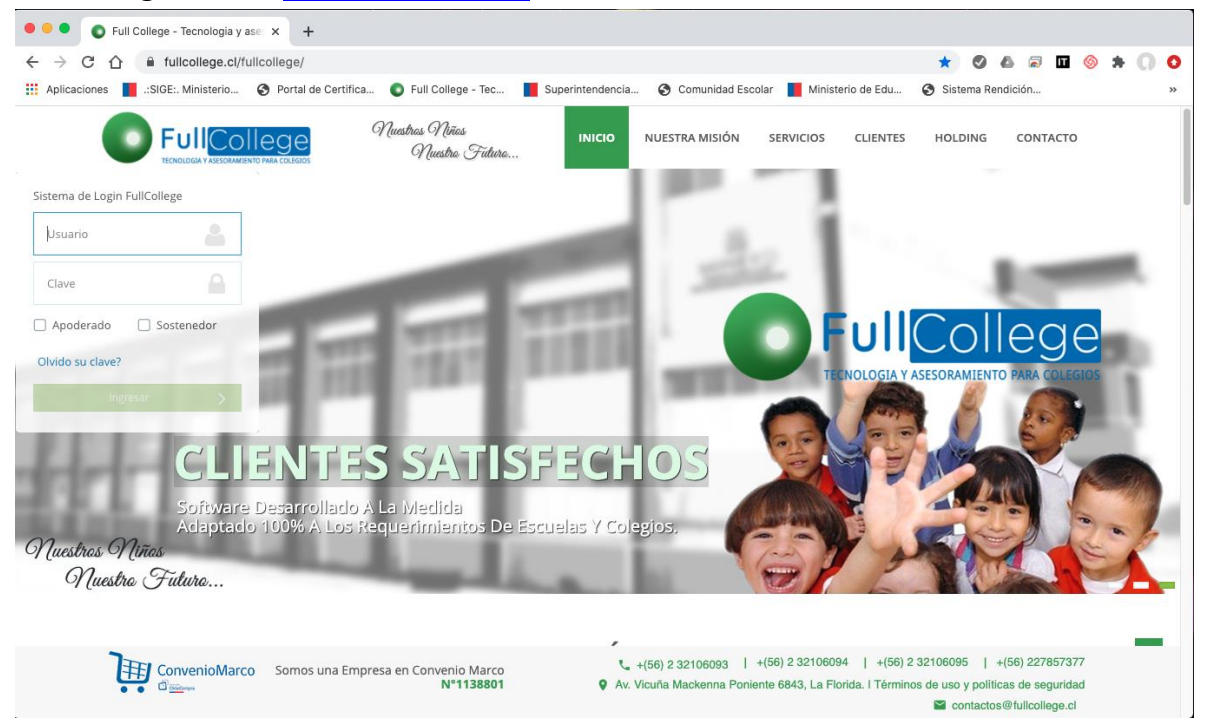

- 3. Ingresar Usuario y Clave (correspondiente al RUT apoderado)
- 4. Usuario: Rut sin guión ni dígito verificador (ej: 12.345.678-9)
  - i. Usuario: 12345678
  - ii. Clave: 12345 ó 45678 (los últimos 5 dígitos del rut)

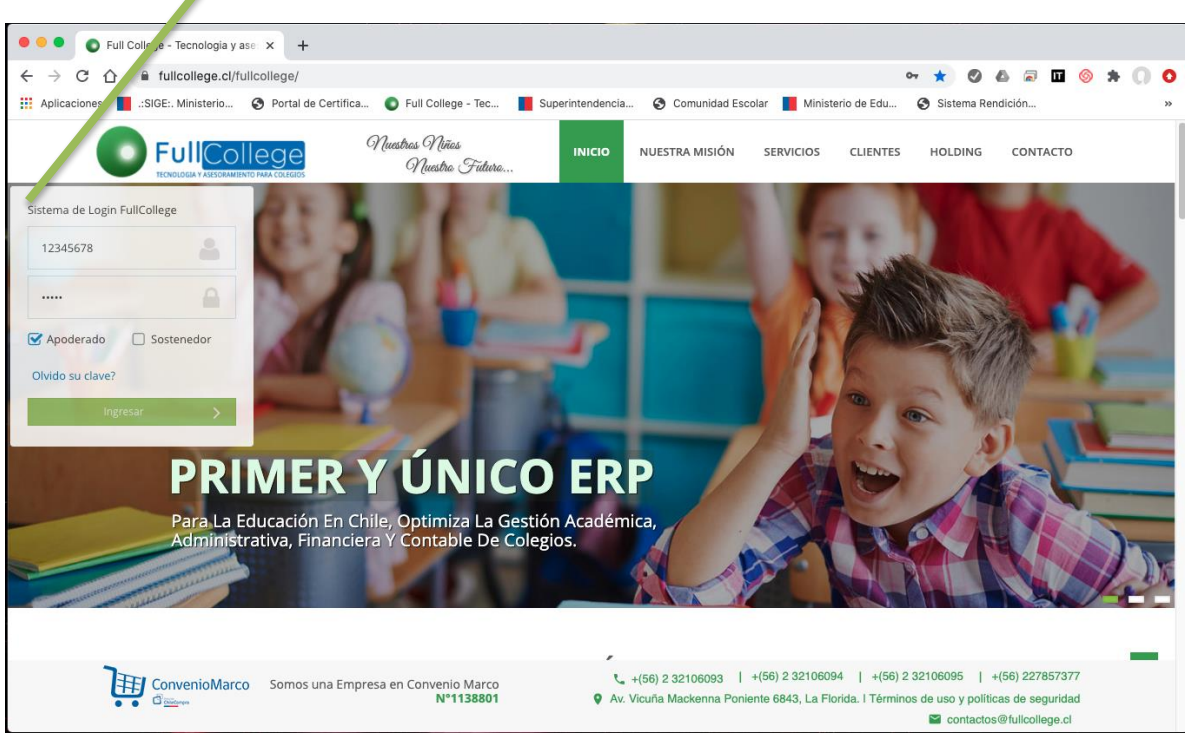

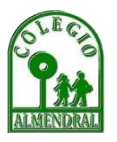

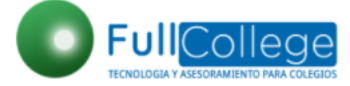

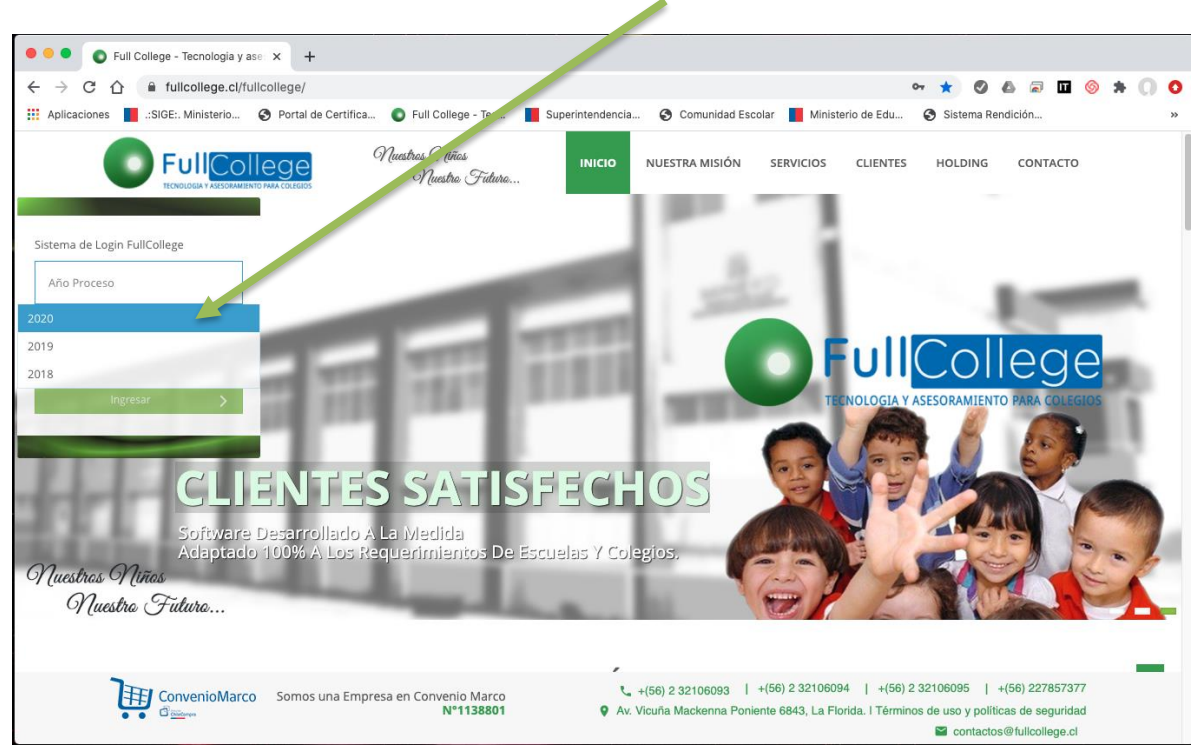

5. Hacer clic en ingresar y seleccionar el año 2022:

6. Dar aceptar a la bienvenida.

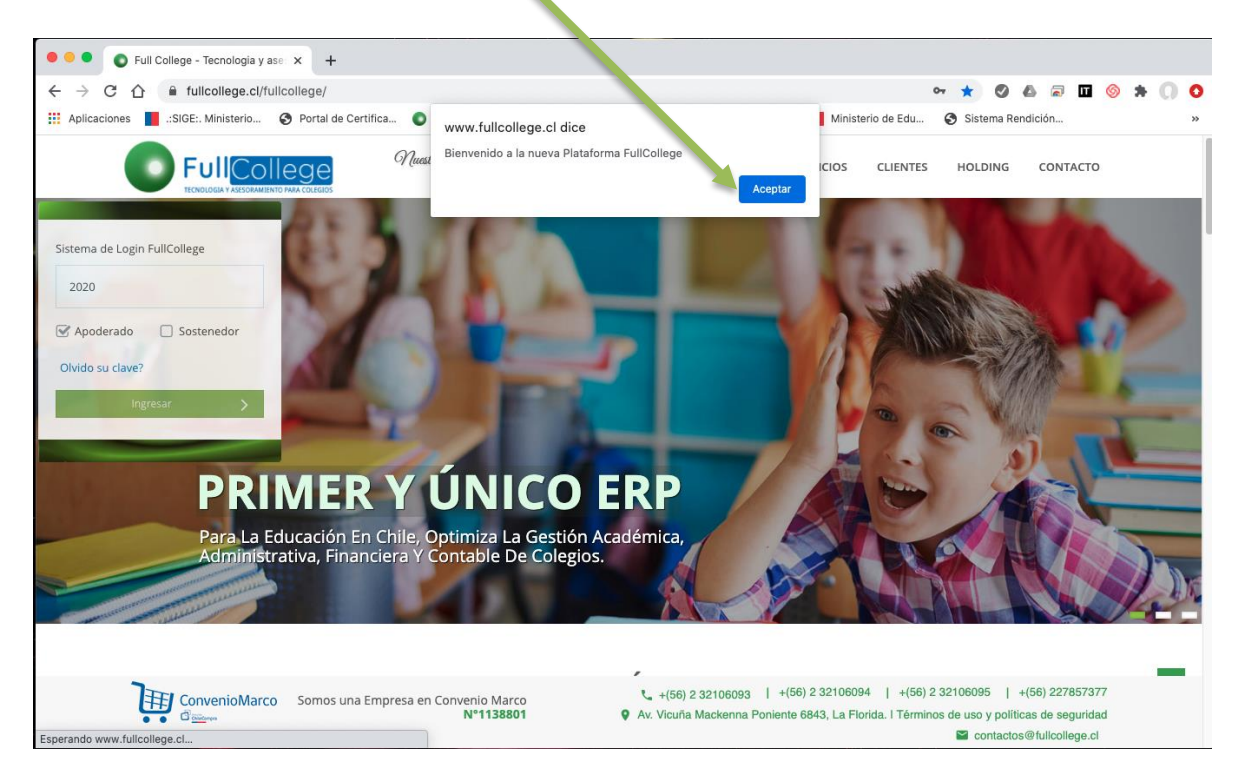

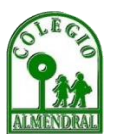

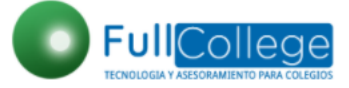

### CÓMO INGRESAR Y HACER LOS PAGOS DE MI HIJA O HIJO

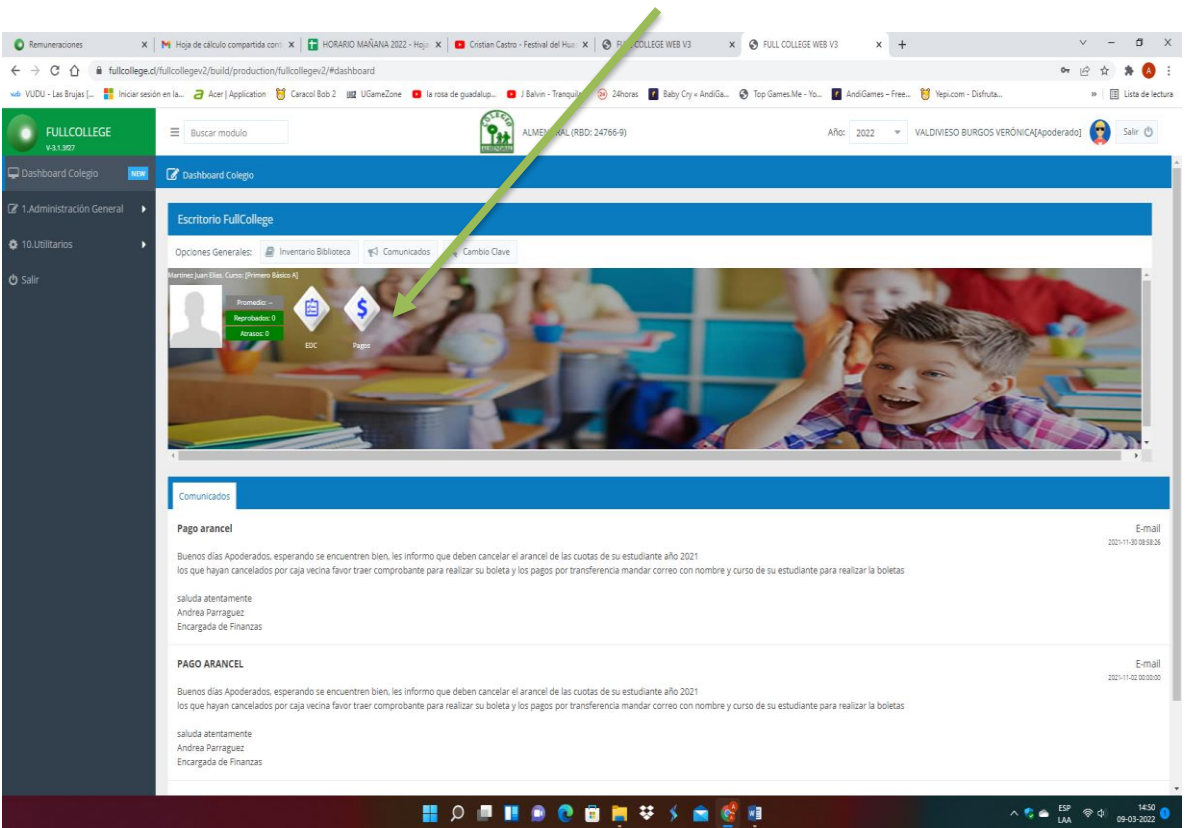

7. Podrá visualizar la página donde aparece PAGO

8. Visualizador Escolaridad Usted pincha lo que desea pagar cuota o más de una cuotas

| VUDU - Las Brujas ( 👫 Iniciar sesión | n en la 🤕 Acer ) App                 | lication 👹 Car | acol Bob 2 ()112 UGan | neZone 🧧 la rosa de guadalup | <ul> <li>J Batvin - Tranquila</li> </ul> | 24horas    | Baby Cry « AndiGa | . 🕑 Top Games! | Me - Yo 🖬 Andi | Games – Free 👸 Ve | epi.com - Disfruta | » [            | Elista de lect |
|--------------------------------------|--------------------------------------|----------------|-----------------------|------------------------------|------------------------------------------|------------|-------------------|----------------|----------------|-------------------|--------------------|----------------|----------------|
|                                      |                                      |                |                       | ĩ                            | ALVENDRAL (NBD                           |            |                   |                |                |                   |                    | QAperdamedoj 😭 |                |
|                                      |                                      |                |                       |                              |                                          |            |                   |                |                |                   |                    |                |                |
|                                      | Escritorio Ful                       | Cer Pagos      |                       |                              |                                          |            |                   |                | _              | ×                 |                    |                |                |
|                                      | Opconés Genera                       | Alumno:        | MARTINEZ VALDO        | VIESO IUAN ELIAS             | 1-K1 Curso: Primero Básic                | n Al-Estad | Enviar Email:     | CONTRACTOR     | INTERIMAN COM  | 0.40              |                    |                |                |
|                                      | Margare Dave Class Law               | Tutor:         | MARTÍNEZ ZAVAL        | A JUAN OF .NDO [10546017-1]  |                                          |            | Enviar SMS:       | D 94824        |                |                   |                    |                |                |
|                                      |                                      | 🕼 Lista de     | valores deud          |                              |                                          |            |                   |                |                |                   | 2. 7.70            |                |                |
|                                      |                                      | □ Año          | 1                     | Concepto                     |                                          |            | Monto(\$) De      | escuento(\$)   | Deuda(\$)      | A Pagar(\$)       | 1210               |                |                |
|                                      | the second                           | 24841961       | RTINEZ JUAN E         | LIAS                         |                                          |            |                   |                |                |                   |                    |                |                |
|                                      |                                      | 2022           | 3                     | ESCOLARIDAD                  |                                          |            | 31852.00          | 0.00           | 0.00           | 31852.00          | 1000               |                |                |
|                                      |                                      | 2022           | 4                     | ESCOLARIDAD                  |                                          |            | 31852.00          | 0.00           | 0.00           | 31852.00          |                    | 2              | SNI.           |
|                                      | 1                                    | 2022           | 5                     | ESCOLARIDAD                  |                                          |            | 31852.00          | 0.00           | 31852.00       | 0.00              |                    |                |                |
|                                      | commission                           | 2022           | 6                     | ESCOLARIDAD                  |                                          |            | 31852.00          | 0.00           | 31852.00       | 0.00              |                    |                |                |
|                                      | Contraction of the                   | 2022           | 7                     | ESCOLARIDAD                  |                                          |            | 31852.00          | 0.00           | 31852.00       | 0.00              |                    |                |                |
|                                      | Pago arancel                         | 2022           | 8                     | ESCOLARIDAD                  |                                          |            | 31852.00          | 0.00           | 31852.00       | 0.00              |                    |                |                |
|                                      | Buenos trias Apo<br>los que havan ca | 2022           | 9                     | ESCOLARIDAD                  |                                          |            | 31852.00          | 0.00           | 31852.00       | 0.00              |                    |                |                |
|                                      |                                      | 2022           | 10                    | ESCOLARIDAD                  |                                          |            | 31852.00          | 0.00           | 31852.00       | 0.00              |                    |                |                |
|                                      | Andrea Parrague                      |                |                       |                              |                                          |            |                   |                |                |                   |                    |                |                |
|                                      | Encargada de Fe                      | MONTO(\$)      | 63704                 | DESCUENTO(\$): 0             | INTERESES(\$)                            | 0          | A PAGAR(\$):      | 63704          | webpo          | cancelar          |                    |                |                |
|                                      | PAGO ARANCE                          |                |                       |                              |                                          |            |                   |                | Same sector    |                   |                    |                |                |
|                                      | Ruenos dias Apr                      |                |                       |                              |                                          |            |                   |                |                |                   |                    |                |                |
|                                      |                                      |                |                       |                              |                                          |            |                   |                |                |                   |                    |                |                |
|                                      |                                      |                |                       |                              |                                          |            |                   |                |                |                   |                    |                |                |
|                                      |                                      |                |                       |                              |                                          |            |                   |                |                |                   |                    |                |                |

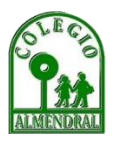

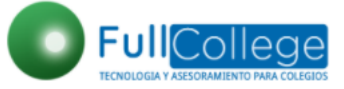

|                |      |           |                |                           | -                 |                    |          |               |               |               |             |     | ado) 🕝 |
|----------------|------|-----------|----------------|---------------------------|-------------------|--------------------|----------|---------------|---------------|---------------|-------------|-----|--------|
| Cashboard Co   |      |           |                |                           |                   |                    |          |               |               |               |             |     |        |
| Escritorio Ful |      | Pagos     |                |                           |                   |                    |          |               |               |               |             |     |        |
|                | Alum | ino:      | MARTINEZ VALDI | VIESO JUAN ELIAS - Rut:[2 | 4841961-K] Curso: | :[Primero Básico / | A] - Lad | Enviar Email: | D OBALIAS     | 507@GMAIL.COM |             |     |        |
|                | Tuto | n         | MARTÍNEZ ZAVAL | A JUAN ORLANDO [10546     | 017-1]            |                    |          | Enviar SMS:   | 9488241       |               |             |     |        |
|                |      | Lieta do  | valarar dauda  |                           |                   |                    |          |               |               |               |             |     |        |
|                |      | Año       | Mes            | Concepto                  |                   |                    |          | Monto(\$)     | Descuento(\$) | Deuda(\$)     | A Pagar(\$) |     |        |
|                |      | 24841961  | MARTINEZ JUAN  | LIAS                      |                   | -                  |          |               |               |               | 5 (1)       | -   |        |
|                | 68   | 2022      | 3              | ESCOLARIDAD               |                   |                    |          | 31852.00      | 0.00          | 0.00          | 31852.00    | 199 |        |
|                |      | 2022      | 4              | ESCOLARIDAD               |                   |                    |          | 31852.00      | 0.00          | 31852.00      | 0.00        | No. | 20     |
|                |      | 2022      | 5              | ESCOLARIDAD               |                   |                    |          | 31852.00      | 0.00          | 31852.00      | 0.00        |     |        |
| Constanting of | O    | 2022      | 6              | ESCOLARIDAD               |                   |                    |          | 31852.00      | 0.00          | 31852.00      | 0.00        |     |        |
| Contractions   |      | 2022      | 7              | ESCOLARIDA                |                   |                    |          | 31852.00      | 0.00          | 31852.00      | 0.00        |     |        |
| Pago arancel   | 0    | 2022      | 8              | ESCOLAT JAD               |                   |                    |          | 31852.00      | 0.00          | 31852.00      | 0.00        |     |        |
|                |      | 2022      | 9              | ESC ARIDAD                |                   |                    |          | 31852.00      | 0.00          | 31852.00      | 0.00        |     |        |
|                | 0    | 2022      | 10             | SCOLARIDAD                |                   |                    |          | 31852.00      | 0.00          | 31852.00      | 0.00        |     |        |
|                |      | MONTO(\$) | 31852          | DESCUENTO(\$):            | 0                 | INTERESES(\$):     | 0        | A PAGAR(\$    | 31852         | webp          | Cancelar    |     |        |
| PAGO ARANCE    |      |           |                |                           |                   |                    |          |               |               |               |             |     |        |
|                |      |           |                |                           |                   |                    |          |               |               |               |             |     |        |
|                |      |           |                |                           |                   |                    |          |               |               |               |             |     |        |

#### 9. Al pichar los meses a cancelar en recuadro monto aparece el monto

# 10. Luego debe ingresar O PICHAR WEBPAY

|               |        |            |                 | C C                        | a same sandaran           | 24horas 🗹 Ea | iby Cry « AndiGa | O Top Games.Me | • Yo_ AndiGa | mes - Free_ 😽 Ya | epiceum - Distribut |     | 0               | 11 Cista de lecto |
|---------------|--------|------------|-----------------|----------------------------|---------------------------|--------------|------------------|----------------|--------------|------------------|---------------------|-----|-----------------|-------------------|
|               |        |            |                 | Let let                    | ALMENDRAL (RBD: 24        |              |                  |                |              |                  |                     |     | 801 <b>(3</b> ) |                   |
| Cashboard Co  |        |            |                 |                            |                           |              |                  |                |              |                  |                     |     |                 |                   |
| Escritorio Fu | 2      | Pagos      | _               |                            |                           |              |                  |                |              | *                |                     |     |                 |                   |
| Opcibnes Gene | Alum   | 90°        | MARTINET VALDA  |                            | K1 Currol Orimoro Pàrico  | AL Entrad    | ar Emailt        | Den uner       | TACANAN COM  |                  |                     |     |                 |                   |
|               |        |            |                 |                            | of corse primero pasico a | ng-Estau en  |                  |                |              |                  |                     |     |                 |                   |
|               | TOLOT. | 8          | MARTINEZ ZAVALA | (JOAN ORLANDO [10546017-1] |                           |              | Mar Wa           | Personal In    |              |                  |                     |     |                 |                   |
|               | œ      |            |                 |                            |                           |              |                  |                |              |                  |                     |     |                 |                   |
|               |        | Año        | Mes             | Concepto                   |                           | Ma           | onto(\$) esc     | cuento(\$)     | Deuda(\$)    | A Pagar(\$)      | -                   |     |                 |                   |
|               |        | 24841961 / | MARTINEZ JUAN E | LIAS                       |                           |              |                  |                |              | , i              |                     |     |                 |                   |
| -             |        | 2022       | 3               | ESCOLARIDAD                |                           | 1            | 31852.00         | 0.00           | 0.00         | 31852.00         |                     |     |                 |                   |
|               |        | 2022       | 4               | ESCOLARIDAD                |                           | 1            | 31852.00         | 0.00           | 31852.00     | 0.00             |                     | No. |                 | - 120             |
|               |        | 2022       | 5               | ESCOLARIDAD                |                           | 1            | 31852.00         | 90             | 31852.00     | 0.00             |                     |     |                 |                   |
| Comunicados   |        | 2022       | 6               | ESCOLARIDAD                |                           | 4            | 31852.00         | 0.6.           | 31852.00     | 0.00             |                     |     |                 |                   |
|               |        | 2022       | 7               | ESCOLARIDAD                |                           |              | 31852.00         | 0.00           | 31852.00     | 0.00             |                     |     |                 |                   |
|               |        | 2022       | 8               | ESCOLARIDAD                |                           |              | 31852.00         | 0.00           | 31852.00     | 0.00             |                     |     |                 |                   |
|               |        | 2022       | 9               | ESCOLARIDAD                |                           |              | 31852.00         | 0.00           | 31852.00     | 0.00             |                     |     |                 |                   |
|               |        | 2022       | 10              | ESCOLARIDAD                |                           | 1            | 31852.00         | 0.00           | 52:00        | 0.00             |                     |     |                 |                   |
|               |        |            |                 |                            |                           |              |                  |                |              |                  |                     |     |                 |                   |
|               |        | MONTO(\$): | 31852           | DESCUENTO(\$): 0           | INTERESES(\$):            | 0            | A PAGAR(\$):     | 31852          | webpay       | Cancelar         |                     |     |                 |                   |
| PAGO ARANO    |        |            |                 |                            |                           |              |                  |                |              |                  |                     |     |                 |                   |
|               |        |            |                 |                            |                           |              |                  |                |              |                  |                     |     |                 |                   |
|               |        |            |                 |                            |                           |              |                  |                |              |                  |                     |     |                 |                   |
|               |        |            |                 |                            |                           |              |                  |                |              |                  |                     |     |                 |                   |
|               |        |            |                 |                            |                           |              |                  |                |              |                  |                     |     |                 |                   |

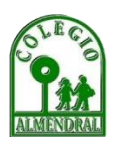

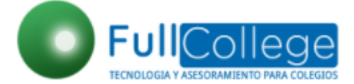

11. LUEGO DE PINCHAR WEYPAY SE ABRIRA UNA PAGINA DONDE APARECERA LOS DATOS DEL COLEGIO, LOS DE SU HIJO LOS DEL APODERADO FINANCIERO (quien firmo el pagaré) Y MONTO A PAGAR

| 12. PINCHE EN REALIZAR PAGO                                                                                                    |                                                                                                    |
|----------------------------------------------------------------------------------------------------|----------------------------------------------------------------------------------------------------|
|                                                                                                    |                                                                                                    |
|                                                                                                    |                                                                                                    |
|                                                                                                    |                                                                                                    |
| Remuneraciones     X     M Hoja de cálculo compartid: X     H Hoja de cálculo compartid: X     H Hora Rel MANANA 2022     X     Cristian Castro -1, stval o: X     PULL COLLEGE WE     Cristian Castro -1, stval o: X     PULL COLLEGE WE     Cristian Castro -1, stval o: X     PULL COLLEGE | 18 V3 X 🔕 boleta,295,pdf X 😵 FULL COLLEGE WEB V3 X 🔮 Pagos Fullcollege X +                                       |
| wdu VUDU - Las Brujas [ 🚦 Iniciar sesión en Ia 🧧 Acer   Application 👸 Caracol Bob 2 💵 UGameZone 💿 Ia rosa de guadalup 💿 J Balvin - Tranquila                                                                                                    | ⊗ 24horas Z Baby Cry « AndiGa ⊗ Top Games.Me - Yo Z AndiGames – Free 🤴 Yepicom - Disfruta » I E Lista de lectura |
| FullCollege Portal de Pagos                                                                                                    | i                                                                                                    |
| TORAL DEAL VIECONSTITUTION MAY CONTENT                                                                                                    |                                                                                                    |
|                                                                                                    |                                                                                                    |
|                                                                                                    |                                                                                                    |
|                                                                                                    |                                                                                                    |
| and the second second second second second second second second second second second second second second second                                                                                                    | A MENDRAL                                                                                                    |
|                                                                                                    | NOME E DEL TUTOR ECONOMICO:                                                                                      |
|                                                                                                    | MARTÍNE, TAVALA JUAN ORLANDO                                                                                     |
|                                                                                                    | RUT TUTOR EC NOMICO:                                                                                             |
|                                                                                                    | 10546017-1                                                                                                    |
|                                                                                                    | NOMBRE ALUMNO:                                                                                                   |
|                                                                                                    | MARTINEZ VALDIVIESO JUAL ELIAS                                                                                   |
|                                                                                                    | RUTALUMNO:<br>24841961-K                                                                                         |
|                                                                                                    | CURSO:                                                                                                    |
|                                                                                                    | Primero Básico A                                                                                                 |
|                                                                                                    | MONTO:                                                                                                    |
|                                                                                                    | 31852.00                                                                                                    |
|                                                                                                    | Realizar Pago                                                                                                    |
|                                                                                                    |                                                                                                    |
|                                                                                                    |                                                                                                    |
|                                                                                                    |                                                                                                    |
| 1 9 🔍 🗏 🔍 🖉                                                                                                    | j 📄 😻 ≶ 💼 🚱 № 1525 0                                                                                             |

13. SE DESPLIEGA UNA PAGINA DE FORMA DE PAGO EN WEY PAY, USTED ELIGE LA FORMA DE PAGO

| UDU - Las Brujas ( 🚆 Vicios ración en la a) Acer (Application 👹 Caraci Bob 2 32 UsiemeZone<br>Veebbpay.<br>Verenero: | e 📕 la rota de guadalup 👩 J Balvin - Tranquila 🥹                                                                          | 24horas 🚺 Baby Cry + AndiGa 🧔  | ) Top Games.Me - Yo 🚺 AndiGames - Free 👹 Yepicom - D | sfuta » 🔝 Usta de lectu |
|----------------------------------------------------------------------------------------------------|----------------------------------------------------------------------------------------------------|--------------------------------|------------------------------------------------------|-------------------------|
|                                                                                                    | Entas pagando en:  COLEGIO ALMENDR  Selecciona la medio de pago:                                                          | Monto a pagar:<br>\$31.852     |                                                      |                         |
|                                                                                                    | Débito                                                                                                    | Crédito                        |                                                      |                         |
|                                                                                                    | y otras billeteras                                                                                                    | Prepago                        |                                                      |                         |
|                                                                                                    | <ul> <li>Anular compra y volver al comercio</li> <li>Esta transacción se está n<br/>sistema segun, políticas o</li> </ul> | elitando bejo un<br>e segundad |                                                      |                         |

💀 👰 🛋 🤞 🐨 💼 🗮 🖉 👰

^ 🤹 📥 ESP 🗇 Ф 1529 🧿

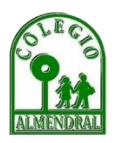

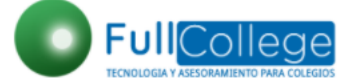

へ 🧒 🌰 🚓 🖘 🗇 👌 15:36 LAA 🗇 中 09-03-2022

14. ELIGIENDO LA FORMA DE PAGO, EN ESTE EJEMPLO SE PAGA CON DEBITO SE DESPLIEGA EL BANCO QUE USTED DEBE INGRESAR Y EL RUT DEL TITULAR DE LA TARJETA Y PINCHA EN PAGAR

| ■ Remuneraciones X M Hoje de cálculo con       ← $\rightarrow$ C $\uparrow$ ← $\rightarrow$ C $\uparrow$ | mpanii: 🗙   🔛 HORABO MAGANA 2027. 🗶   🚥 Cristan Ca<br>zavenovrificia/H/ | stro - Festive 🔍 🗙   🔕 Full College W | 18 V3 ×   ⊗ boless,205.pdf ×   ⊗ R                          | JLL COLLEGE WEB V3 × 🛛 Pago Se | guro WebPay × +    | ✓ - ♂ × Ø ☆ ★ Ø :    |
|----------------------------------------------------------------------------------------------------|-------------------------------------------------------------------------|---------------------------------------|-------------------------------------------------------------|--------------------------------|--------------------|----------------------|
| woli VUDU - Las Brujas ( 🚦 Iniciar seción en Ia 🥭 Ace                                                    | cer   Application 👹 Caracol Bob 2 💵 UGameZone 🧧 la ros                  | a de guadalup I Balvin - Tranquila    | ⊛ 24horas 🔽 Baby Cry « AndiGa 🚱 Top Games.                  | Me - Yo 🔽 AndiGames – Free 👹 V | ppi.com - Disfruta | » 🔝 Lista de lectura |
|                                                                                                    | тининик.                                                                |                                       |                                                             |                                |                    |                      |
|                                                                                                    | Estás pagando en:                                                       | Monto a pagar:<br>\$31.852            | Ngress los datos de la tarjeta:<br>Banco<br>BANCO FALABELLA | *                              |                    |                      |
|                                                                                                    | Débito                                                                  | Crédito                               | 12.289.840-7                                                |                                |                    |                      |
|                                                                                                    | 'OREDƏY.<br>y otras billeteras                                          | E<br>Prepago                          |                                                             |                                |                    |                      |
|                                                                                                    | <ul> <li>Anular compra y volver al comercio</li> </ul>                  |                                       | Pagar \$31.852                                              |                                |                    |                      |
|                                                                                                    | Esta transacción se está re<br>sistema seguro, políticas d              | ializando bajo un<br>le seguridad     | VISA                                                        |                                |                    |                      |
|                                                                                                    |                                                                         |                                       |                                                             |                                |                    |                      |

📲 👂 📾 💵 🐽 🕐 📾 👼 🔻 🖇 📾 🔮

### 15. UNA VEZ INGRESADO EN PAGAR SE DIRECCIONARÁ A SU BANCO Y DEBE INGRESAR CLAVE Y PAGAR

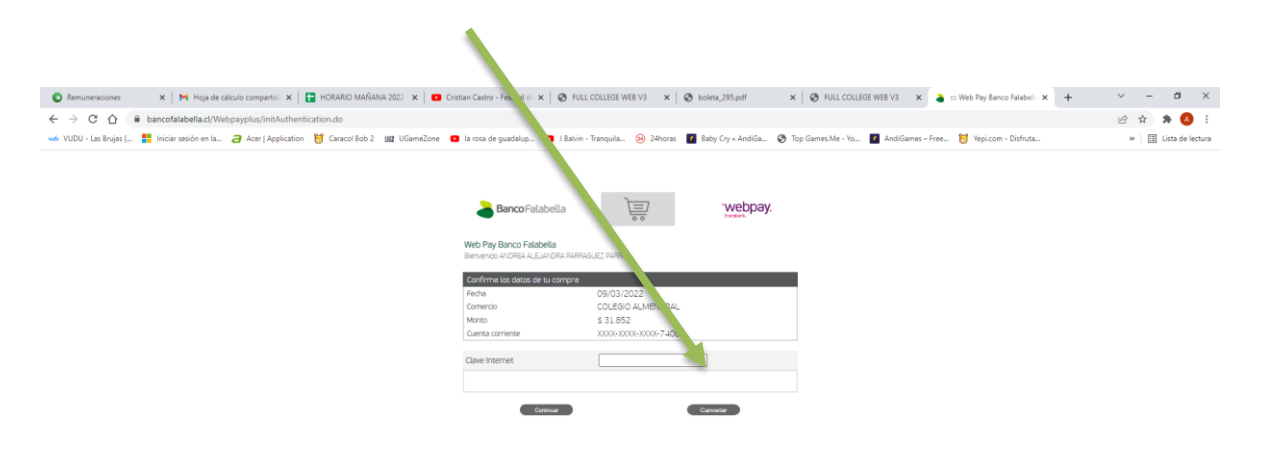

🚦 🖉 🖷 🔳 💿 💿 🗰 🗮 🛠 🔺 💼 💽 👰 💷

^ 🍫 🚔 ESP 👳 ⊄0 153 LAA 😤 ⊄0 09-03-202

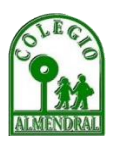

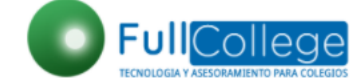

#### **PROBLEMAS DE INGRESO**

Si existe cualquier problema de ingreso de algún apoderado y les aparece el siguiente error:

"The user credentials were incorrect" las credenciales del usuario son incorrectas Y NO puede ingresar favor comunicarse con el colegio para que pueda solucionar su problema y no atrasarse con su pago de colegiatura

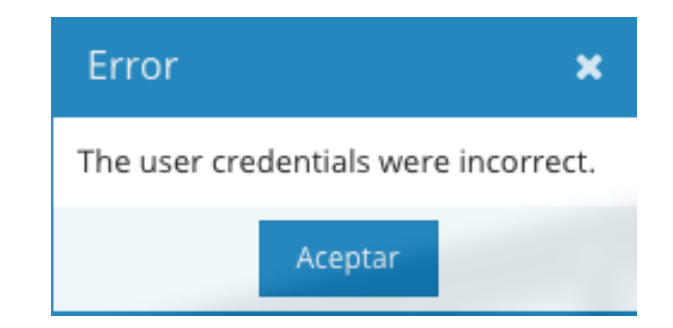

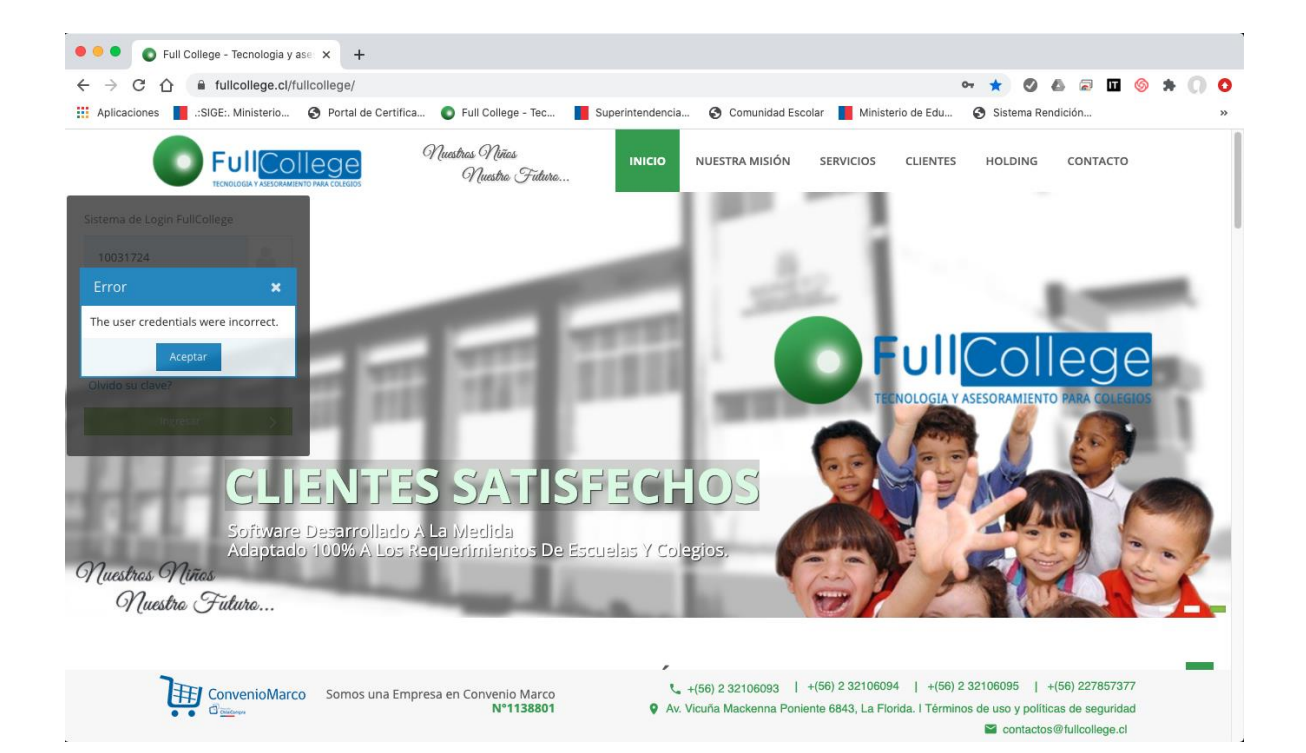

Atte

COLEGIO ALMENDRAL

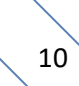